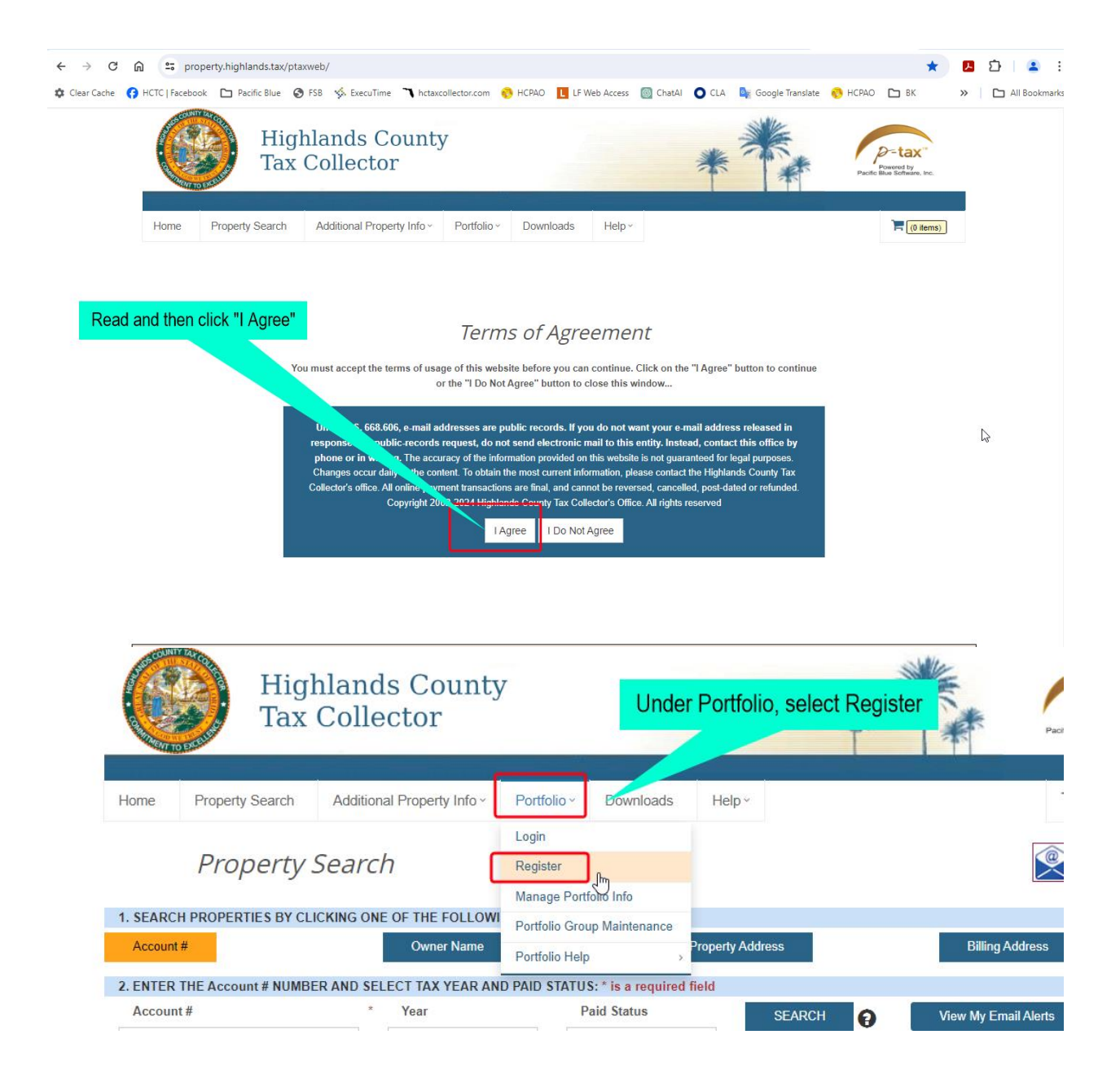

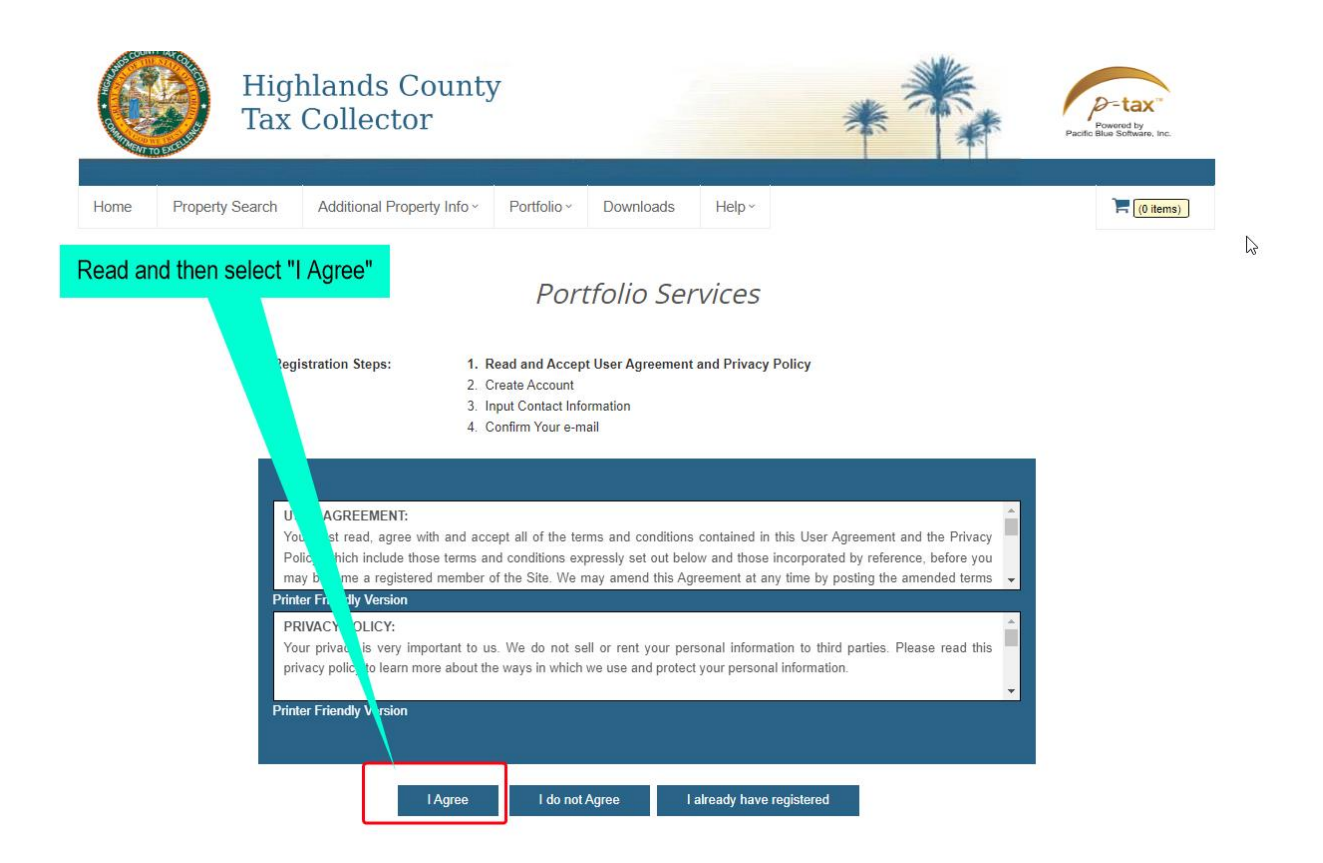

| Property Search | Additional Property Info ~                     | Portfolio ~ Downloads                                                                               | Help ~                                                                        |                          | (0 items)             |         |
|-----------------|------------------------------------------------|----------------------------------------------------------------------------------------------------|-------------------------------------------------------------------------------|--------------------------|-----------------------|---------|
|                 |                                                | Portfolio Se                                                                                        | ervices                                                                       |                          |                       |         |
| R               | Registration Steps: 1.<br>2.<br>3.<br>4.       | Read and Accept User Agreemen<br>Create Account<br>Input Contact Information<br>Confirm Your e-mail | t and Privacy Policy To register as a c                                       | ertificate buyer e       | nter information here |         |
|                 | First Name: *<br>Last Name: *<br>Company Name: | 1<br>1<br>2                                                                                         |                                                                               |                          |                       |         |
|                 | Certificate Buyer?                             | Certificate owners who wi<br>can enter a Buyer ID. If ye<br>ID field blank.                         | ish to have ag ess to Bidder Portfol<br>ou are not a certificate owner, leave | io Services<br>the Buyer |                       | <u></u> |
|                 | Buyer Id:                                      | 💄 Buyer                                                                                             | ID is your bidder                                                             | number                   |                       |         |
|                 | Verification:                                  | Enter the last 4 digits of y<br>(EIN) or Social Security N                                          | our Employee Identification Number                                            | r                        |                       |         |
|                 | Important:                                     | To complete registration, can check immediately.                                                    | enter a valid e-mail address that yo                                          | u                        |                       |         |
|                 | E 11A11 +                                      |                                                                                                    |                                                                               |                          |                       |         |

Home

| First Name: *                    |                                                                                                    |
|----------------------------------|----------------------------------------------------------------------------------------------------|
| Last Name: *                     |                                                                                                    |
| Company Name:                    | <u> </u>                                                                                                    |
|                                  | Complete all fields then click ne                                                                                                    |
| Certificate Buyer?               | Certificate owners who wish to have access to F rtfolio Services<br>can enter a Buyer ID. If you are not a certificate leave the Buyer<br>ID field blank. |
| Buyer Id:                        |                                                                                                    |
|                                  | Enter the last 4 digits of your Employee Idention Number                                                                                                  |
| Verification:                    |                                                                                                    |
|                                  |                                                                                                    |
| Important:                       | To complete registration, enter a valid pail address that you can check immediately                                                                       |
| E-mail Address: *                |                                                                                                    |
|                                  |                                                                                                    |
| Your password must be at least 4 | 4 alpha numeric characters and is case sensitive.                                                                                                    |
| Create Password: *               | ■                                                                                                    |
| Re-Enter Password: *             |                                                                                                    |
|                                  |                                                                                                    |
|                                  | Next >                                                                                                    |

#### Portfolio Services

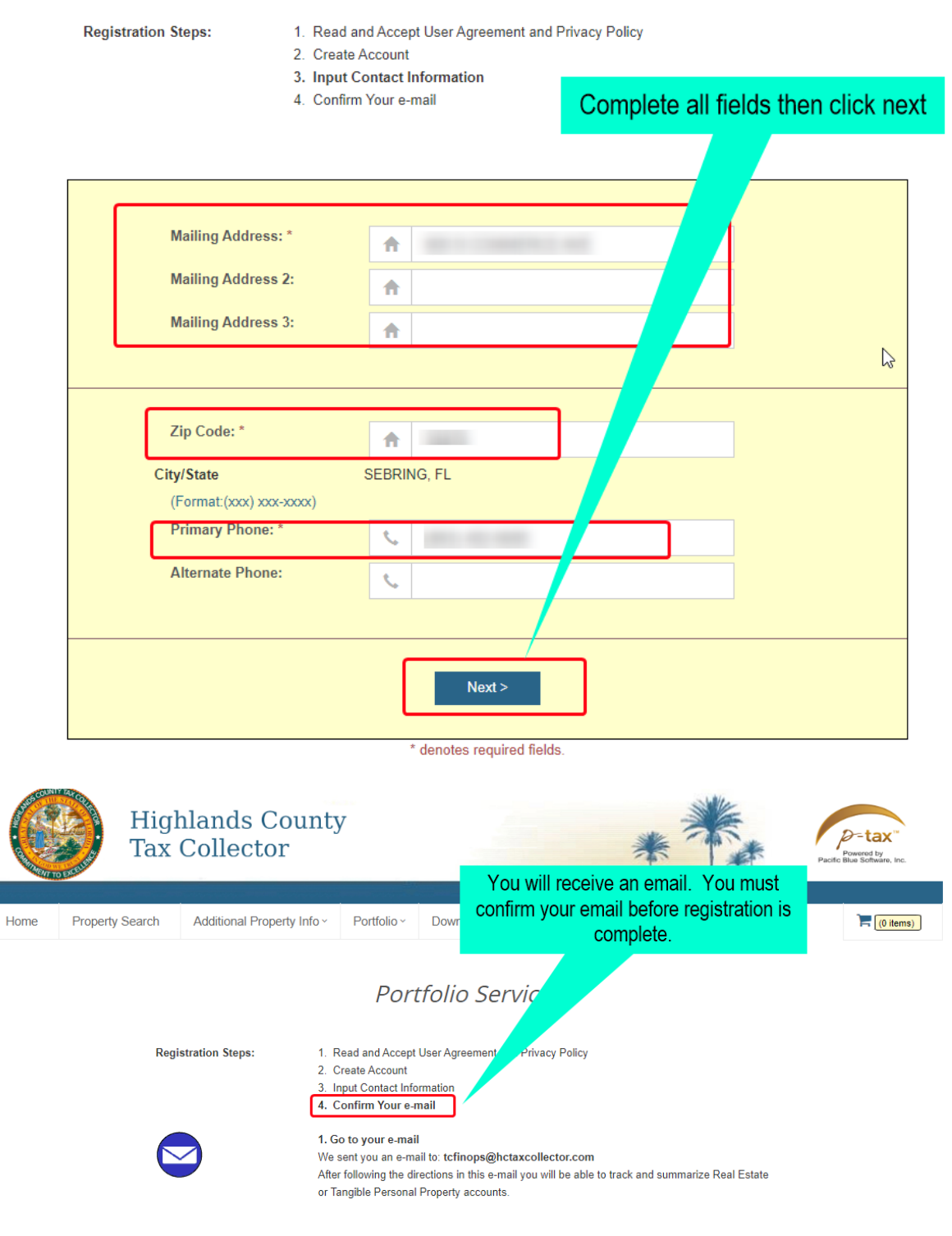

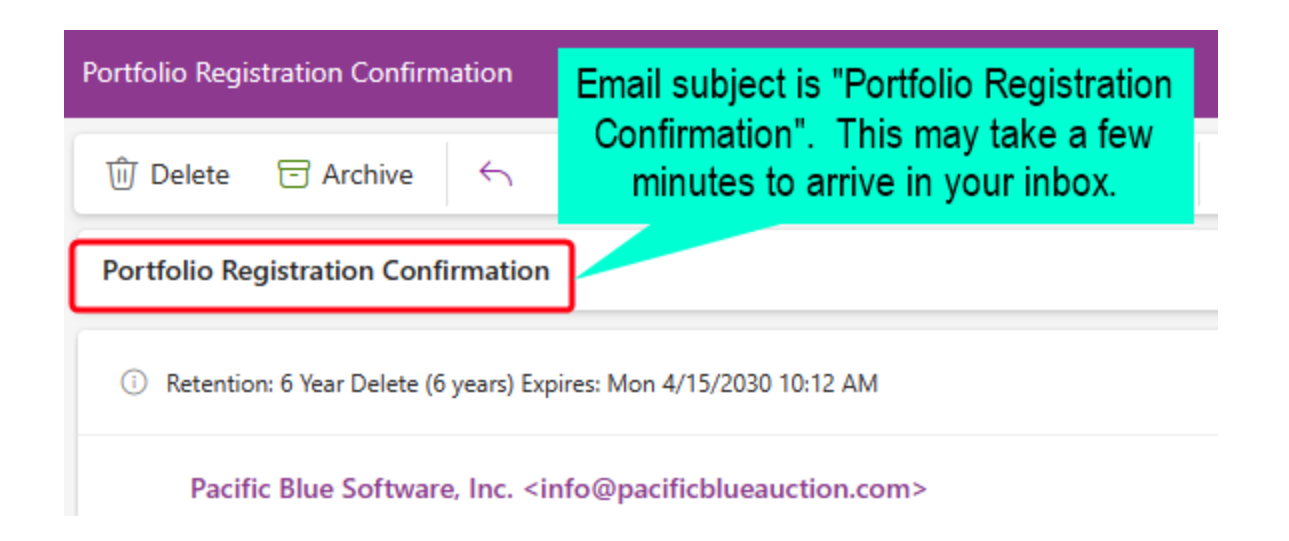

|        |                 | ghlands Cou <mark>ron</mark><br>& Collector | e you login             | to Bidder por         | tfolio, you           | can see a demo |
|--------|-----------------|---------------------------------------------|-------------------------|-----------------------|-----------------------|----------------|
| Home   | Property Search | Additional Property Info ~                  | Portfolio ~             | Downloads             | Logoff                | Help ~         |
|        |                 |                                             | Login                   |                       |                       |                |
|        |                 |                                             | Register                |                       |                       |                |
|        |                 |                                             |                         | Manage Portfolio Info |                       |                |
|        |                 |                                             | Portfolio Grou          | up Maintenance        |                       |                |
|        | U               | pdate your profile information and clic     | Portfolio Help          | )>                    | Property Po           | ortfolio Help  |
|        |                 |                                             | Email Alert Maintenance |                       | Bidder Portfolio Help |                |
| To Vie | w Certificate   |                                             | Bidders Portfolio       |                       |                       |                |
| int    | ormation        | First Name: *                               | HIGHI AN                | IDS                   |                       |                |

#### Once you login, you should see a list of your certificates.

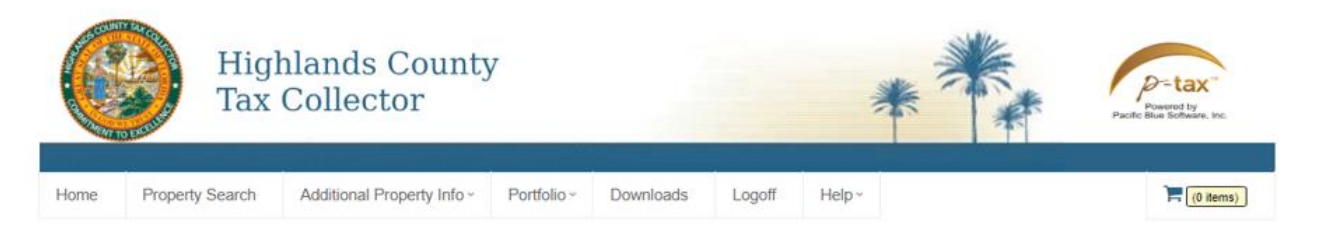

#### **Bidder Portfolio**

| Account Information: 🗹             | Certificate                                                                                                    | Redemption Deposit                                                                                                    | s ⊻                                                                                                    |                                                                                                    |                                                                  |                                                                                               |                                                                    |                                                                                                    |                                                                                                    |  |
|------------------------------------|----------------------------------------------------------------------------------------------------|----------------------------------------------------------------------------------------------------|----------------------------------------------------------------------------------------------------|----------------------------------------------------------------------------------------------------|------------------------------------------------------------------|-----------------------------------------------------------------------------------------------|--------------------------------------------------------------------|----------------------------------------------------------------------------------------------------|----------------------------------------------------------------------------------------------------|--|
| Buyer Id: Add                      | Select<br>certific<br>OR<br>Search                                                                             | a deposit to see<br>cates redeemed:<br>h by deposit amount                                                                                                    | None Availat                                                                                                    | ole 🗸                                                                                                   |                                                                  |                                                                                               |                                                                    | Submit<br>Search                                                                                                    |                                                                                                    |  |
|                                    | Certificate re<br>matches the                                                                                  | Certificate redemption deposits are generated bi-weekly. To see which certificates were redeemed for a specific deposit, select the item from the list that matches the deposit date and amount.                                                                                                    |                                                                                                    |                                                                                                    |                                                                  |                                                                                               |                                                                    |                                                                                                    |                                                                                                    |  |
|                                    | and the second second second second                                                                            | and the second second se | and the second second second second second                                                                                                    |                                                                                                    |                                                                  |                                                                                               |                                                                    |                                                                                                    | the second second second second second second second second second second second second second second second se |  |
| Tax Forms 🔽                        | Please note<br>date that the                                                                                   | that the actual date th<br>Tax Collector general                                                                                                    | e deposit was posited the electronic fi                                                                                                    | ted to your account may t<br>unds transfer.                                                             | be 1 to 2 days af                                                | ter the date show                                                                             | n here. The dep                                                    | posit date shov                                                                                                    | vn here is the                                                                                                  |  |
| Tax Forms  2021 1099-INT Print     | Please note<br>date that the                                                                                   | that the actual date th<br>Tax Collector general                                                                                                    | e deposit was posi<br>ted the electronic fi                                                                                                    | ted to your account may t<br>unds transfer.                                                             | be 1 to 2 days af                                                | ter the date show                                                                             | m here. The dep                                                    | posit date shov                                                                                                    | vn here is the                                                                                                  |  |
| Tax Forms V<br>2021 1099-INT Print | Please note date that the Buyer Id                                                                             | that the actual date th<br>Tax Collector general<br>Certificate #                                                                                                    | e deposit was posited the electronic for Sold                                                                                                    | ted to your account may to unds transfer.                                                               | be 1 to 2 days af<br>Tax Year                                    | ter the date show<br>Purchased                                                                | n here. The dep<br>Tax Deed<br>Applied                             | Face<br>Amount                                                                                                    | Interest<br>Accrued                                                                                             |  |
| Tax Forms V<br>2021 1099-INT Print | Please note<br>date that the<br>Buyer Id<br>79:                                                                | that the actual date th<br>Tax Collector general<br>Certificate #<br>2021-                                                                                                    | e deposit was posited the electronic for Sold 06/01/2021                                                                                                    | ted to your account may bunds transfer. Account Number C15353                                           | Tax Year<br>2020                                                 | Purchased<br>03/13/2024                                                                       | n here. The dep<br>Tax Deed<br>Applied                             | Face<br>Amount<br>598.86                                                                                                | Interest<br>Accrued<br>29.94                                                                                    |  |
| Tax Forms V<br>2021 1099-INT Print | Please note<br>date that the<br>Buyer Id<br>79:<br>79:                                                         | that the actual date th<br>Tax Collector general<br>Certificate #<br>2021-<br>2020-                                                                                                    | e deposit was posited the electronic fine of the sectronic fine of the sectronic fine of the sectron of the sectron of the sec | ed to your account may b<br>unds transfer.<br>Account Number<br>C15353<br>C15353                        | Tax Year<br>2020<br>2019                                         | Purchased<br>03/13/2024<br>03/13/2024                                                         | n here. The dep<br>Tax Deed<br>Applied                             | Face<br>Amount<br>598.86<br>0.00                                                                                        | Interest<br>Accrued<br>29.94<br>0.00                                                                            |  |
| Tax Forms V<br>2021 1099-INT Print | Please note<br>date that the<br>Buyer Id<br>79:<br>79:<br>79:                                                  | that the actual date th<br>Tax Collector general<br>Certificate #<br>2021.<br>2020.<br>2017.                                                                                                    | e deposit was posi-<br>ted the electronic fi<br>Sold<br>06/01/2021<br>06/01/2020<br>06/01/2017                                                                                                    | Account Number<br>C15353<br>C15353<br>C04342                                                            | Tax Year<br>2020<br>2019<br>2016                                 | Purchased<br>03/13/2024<br>03/13/2024<br>03/25/2024                                           | Tax Deed<br>Applied                                                | Face           Amount           598.86           0.00           97.46                                                   | Interest<br>Accrued<br>29.94<br>0.00<br>9.97                                                                    |  |
| Tax Forms ♥<br>2021 1099-INT Print | Please note<br>date that the<br>Buyer Id<br>79:<br>79:<br>79:<br>79:<br>79:                                    | that the actual date th<br>Tax Collector general<br>Certificate #<br>2021-<br>2020-<br>2017-<br>2017-                                                                                                    | e deposit was posi<br>ted the electronic fi<br>Sold<br>06/01/2021<br>06/01/2020<br>06/01/2017<br>06/01/2017                                                                                                    | Account Number<br>C15353<br>C15353<br>C04342<br>C04342                                                  | Tax Year<br>2020<br>2019<br>2016<br>2016                         | Purchased<br>03/13/2024<br>03/13/2024<br>03/13/2024<br>02/25/2024<br>02/25/2024               | m here. The dep<br>Tax Deed<br>Applied<br>03/12/2024<br>03/12/2024 | Face<br>Amount<br>598.86<br>0.00<br>97.46<br>97.46                                                                      | Interest<br>Accrued<br>29.94<br>0.00<br>9.97<br>9.97                                                            |  |
| Tax Forms V<br>2021 1099-INT Print | Please note<br>date that the<br>Buyer Id<br>79:<br>79:<br>79:<br>79:<br>79:<br>79:<br>79:                      | that the actual date th<br>Tax Collector general<br>Certificate #<br>2021-<br>2020-<br>2017-<br>2017-<br>2017-<br>2017-                                                                                                    | e deposit was posi<br>ted the electronic fi<br>Sold<br>06/01/2021<br>06/01/2020<br>06/01/2017<br>06/01/2017                                                                                                    | ted to your account may bunds transfer.  Account Number  C15353  C15353  C04342  C04342  C22373         | Tax Year<br>2020<br>2019<br>2016<br>2016<br>2016<br>2016         | Purchased<br>03/13/2024<br>03/13/2024<br>03/25/2024<br>02/25/2024<br>02/25/2024               | Tax Deed<br>Applied<br>03/12/2024<br>03/12/2024<br>03/12/2024      | Face<br>Amount<br>598.86<br>0.00<br>97.46<br>97.46<br>234.20                                                            | Interest<br>Accrued<br>29.94<br>0.00<br>9.97<br>9.97<br>15.74                                                   |  |
| Tax Forms V<br>2021 1099-INT Print | Please note<br>date that the<br>Buyer Id<br>79:<br>79:<br>79:<br>79:<br>79:<br>79:<br>79:<br>79:<br>79:<br>79: | that the actual date th<br>Tax Collector general<br>Certificate #<br>2021-<br>2017-<br>2017-<br>2017-<br>2017-<br>2017-<br>2023-                                                                                                    | e deposit was posi<br>ted the electronic fi<br>Sold<br>06/01/2021<br>06/01/2027<br>06/01/2017<br>06/01/2017<br>06/01/2017                                                                                                    | ted to your account may bunds transfer.  Account Number  C15353  C15353  C04342  C04342  C22373  C15353 | Tax Year<br>2020<br>2019<br>2016<br>2016<br>2016<br>2016<br>2022 | Purchased<br>03/13/2024<br>03/13/2024<br>02/25/2024<br>02/25/2024<br>02/25/2024<br>02/25/2024 | Tax Deed<br>Applied<br>03/12/2024<br>03/12/2024<br>03/12/2024      | Face           Amount           598.86           0.00           97.46           97.46           234.20           455.91 | Interest           29.94           0.00           9.97           15.74           22.80                          |  |

See below for starting a tax deed application and purchasing county held certificates.

### Click on TDA Eligible to start the application process

#### Certificate Redemption Deposits ⊻ Select a deposit to see None Available 🗸 dd Submit certificates redeemed: -- OR --Search by deposit amount Search Click on TDA Eligible Purchase Eligible TDA Eligible Certificate redemption deposits are generated bi-weekly. To see which certificates were redeemed for a specific deposit, select the item from the list that matches the deposit date and amount. Please note that the actual date the deposit was posted to your account may be 1 to 2 days after the date shown here. The deposit date shown here is the date that the Tax Collector generated the electronic funds transfer rint Certificates Eligible for Tax Deed 50 Included Year Detail Submit TD Applications **Payment Instructions** 1 Record Selected Total: \$ 1518.82 Included **Application Total** Certificate # Property Id Tax Year Count Due action 2018-C153530-( 2017 7 1,518.82 delete 🔽 2019-C153530-( 2018 7 1,518.82 delete 0.82 2020-C153530-2019 delete 2021delete Select only one eligilible certificate per account 2022delete

#### **Bidder Portfolio**

Expert entiane: COV I Excel I VMI

### Once you have all the applications selected, you can view the payment instructions and then click Submit TD Applications

| Certificate redemp<br>matches the depos  | tion deposits are generated bi-weel<br>sit date and amount.                   | kly. To see which certific              | cates were rede   | emed for a specific depos | sit, select the item from the I           |
|------------------------------------------|-------------------------------------------------------------------------------|-----------------------------------------|-------------------|---------------------------|-------------------------------------------|
| Please note that the date that the Tax C | ne actual date the deposit was poste<br>Collector generated the electronic fu | ed to your account may<br>nds transfer. | be 1 to 2 days a  | after the date shown here | . The deposit date shown h                |
| Certificates E                           | Eligible for Tax Deed                                                         |                                         |                   |                           |                                           |
|                                          | Submit TD Applications                                                        | Payment Instr                           | uctions           |                           | Included Year<br>1 Record Selected Total: |
| Certificate #                            | Property Id                                                                   | Tipar                                   | Included<br>Count | Application Total<br>Due  | action                                    |
| 2018-                                    | Print payment instr                                                           | uctions and t                           | nen Subm          | nit TD Applicati          | on 🤋 🖾                                    |
| 2019-                                    | 010000000000000000000000000000000000000                                       | 2010                                    |                   | 1,010.02                  | delete                                    |
| 2020-                                    | C153530-0                                                                     | 2019                                    | 7                 | 1,518.82                  | delete                                    |

# Click on Purchase Eligible to purchase county held certificates

|              |             | Hig<br>Tax | hlands Co<br>Collector        | unty                                            |                             |                             | *                 | *                  | ALL AND ALL AND ALL AN | P-Powe<br>Pacific Blue 3                      | tax <sup>10</sup><br>red by<br>loftware, Inc. |
|--------------|-------------|------------|-------------------------------|-------------------------------------------------|-----------------------------|-----------------------------|-------------------|--------------------|----------------------------------------------------------------------------------------------------|-----------------------------------------------|-----------------------------------------------|
| Home         | Property    | Search     | Additional Property           | Info - Portfoli                                 | io ~ Downlo                 | ads Logoff                  | Help ~            |                    |                                                                                                    | ۱                                             | (0 items)                                     |
|              |             |            | To purc                       | hase eligible                                   | county held                 | d certificates              |                   |                    |                                                                                                    |                                               |                                               |
|              |             |            |                               |                                                 | Biau                        | *folio                      |                   |                    |                                                                                                    |                                               |                                               |
| Account Info | ormation: ] | <b>v</b>   | Certificate                   | Redemption Deposit                              | ts 🔽                        |                             |                   |                    |                                                                                                    |                                               |                                               |
| Buyer Id:    |             | Add        | Select                        | a deposit to see<br>ates redeemed:              | None Availa                 | ble 🗸                       |                   |                    |                                                                                                    | Submit                                        |                                               |
|              |             |            | OR<br>Search                  | n by deposit amount                             |                             |                             |                   |                    |                                                                                                    | Feerah                                        |                                               |
|              |             |            | Certificate re<br>matches the | demption deposits ar<br>deposit date and amo    | e generated bi-wer<br>punt. | ekly. To see which certific | cates were redeer | med for a specific | c deposit, select                                                                                                    | Purchase Eli<br>TDA Eligible<br>the item from | gible<br>the list that                        |
| Tax Forms    | ✓<br>HNT    | Prin       | date that the                 | that the actual date th<br>Tax Collector genera | ted the electronic f        | unds transfer.              | be 1 to 2 days ar | ter the date show  | /n nere. The dej                                                                                                    | oosit date show                               | <i>i</i> n here is the                        |
|              |             |            | Buyer Id                      | Certificate #                                   | Sold                        | Account Number              | Tax Year          | Purchased          | Tax Deed<br>Applied                                                                                                    | Face<br>Amount                                | Interest<br>Accrued                           |
|              |             |            | 793                           | 2021-                                           | 06/01/2021                  | C1535300                    | 2020              | 03/13/2024         |                                                                                                    | 598.86                                        | 29.94                                         |
|              |             |            | 793                           | 2020-                                           | 06/01/2020                  | C1535300                    | 2019              | 03/13/2024         |                                                                                                    | 0.00                                          | 0.00                                          |
|              |             |            | 793                           | 2017-                                           | 06/01/2017                  | C0434280                    | 2016              | 02/25/2024         | 03/12/2024                                                                                                    | 97.46                                         | 9.97                                          |
|              |             |            | 793                           | 2017-                                           | 06/01/2017                  | C0434280                    | 2016              | 02/25/2024         | 03/12/2024                                                                                                    | 97.46                                         | 9.97                                          |
|              |             |            | 793                           | 2017-                                           | 06/01/2017                  | C2237300                    | 2016              | 02/25/2024         | 03/12/2024                                                                                                    | 234.20                                        | 15.74                                         |
|              |             |            | 700                           | 0000                                            | 0.010 4 10 0.00             | 0.4505000                   | 0000              | 0014010004         |                                                                                                    | 155.04                                        | 00.00                                         |

ĸ

 793
 2023 06/01/2023
 C1535300
 2022
 03/13/2024
 455.91

 793
 2018 06/01/2018
 C1535300
 2017
 03/13/2024
 747.67

22.80 37.38

# Select the certificates you want to purchase, read the payment instructions, and then click submit.

#### **Bidder Portfolio**

| Certificate Redemption Deposits 🔽  |                                                                   |                                          |                           |                                      |  |  |  |  |  |  |  |
|------------------------------------|-------------------------------------------------------------------|------------------------------------------|---------------------------|--------------------------------------|--|--|--|--|--|--|--|
| Select a<br>certificat             | deposit to see None Available None Available                      |                                          |                           | Submit                               |  |  |  |  |  |  |  |
| OR                                 | OR                                                                |                                          |                           |                                      |  |  |  |  |  |  |  |
| Search b                           | y deposit amount                                                  |                                          |                           | Search                               |  |  |  |  |  |  |  |
| Purchase Eligible                  |                                                                   |                                          |                           |                                      |  |  |  |  |  |  |  |
|                                    |                                                                   |                                          |                           | TDA Eligible                         |  |  |  |  |  |  |  |
| Certificate rede<br>matches the de | emption deposits are generated bi-week<br>eposit date and amount. | ly. To see which certificates were redee | med for a specific deposi | , select the item from the list that |  |  |  |  |  |  |  |
| Please note the                    | at the actual date the deposit was poste                          | d to your account may be 1 to 2 days a   | fter the date shown here. | The deposit date shown here is the   |  |  |  |  |  |  |  |
| date that the Ta                   | ax Collector generated the electronic fur                         | nds transfer.                            |                           |                                      |  |  |  |  |  |  |  |
| Certificat                         | es Eligible for Purchase                                          |                                          |                           |                                      |  |  |  |  |  |  |  |
| Purch                              | ase Payment Instruction                                           | ons Certificate Y                        | /ear 2021 ✔ Ente          | r Cert#                              |  |  |  |  |  |  |  |
|                                    |                                                                   | Searc                                    | h                         |                                      |  |  |  |  |  |  |  |
|                                    |                                                                   | 0 Records                                | Selected Total:           |                                      |  |  |  |  |  |  |  |
| Tax Year                           | Property Id                                                       | Certificate #                            | Total Due                 | Action                               |  |  |  |  |  |  |  |
| 2020                               | C053328-(                                                         | 2021-                                    | 117.53                    | delete Pending Purchase              |  |  |  |  |  |  |  |
| 2020                               | C093328-(                                                         | 2021-                                    | 105.05                    | delete 🗹                             |  |  |  |  |  |  |  |
| 2020                               | C103328-(                                                         | 2021-                                    | 117.53                    | delete                               |  |  |  |  |  |  |  |
| 2020                               | C183328-(                                                         | 2021-                                    | 129.99                    | delete 🗹                             |  |  |  |  |  |  |  |